# KEPServerEX\_V6 的 Omron FINS Ethernet 驱动应用案例

本文主要介绍 KEPServerEX V6 软件使用驱动 Omron FINS Ethernet 连接欧姆龙 CJ2M (PLC) 设备的过程。

#### 一. 设置 KEPServerEX

建立 KEPServerEX 的工程主要分为以下几项:新建通道(New Channel),新建设备(New Device),新建标签组(New Tag Group)(可选),新建标签(New Tag)。

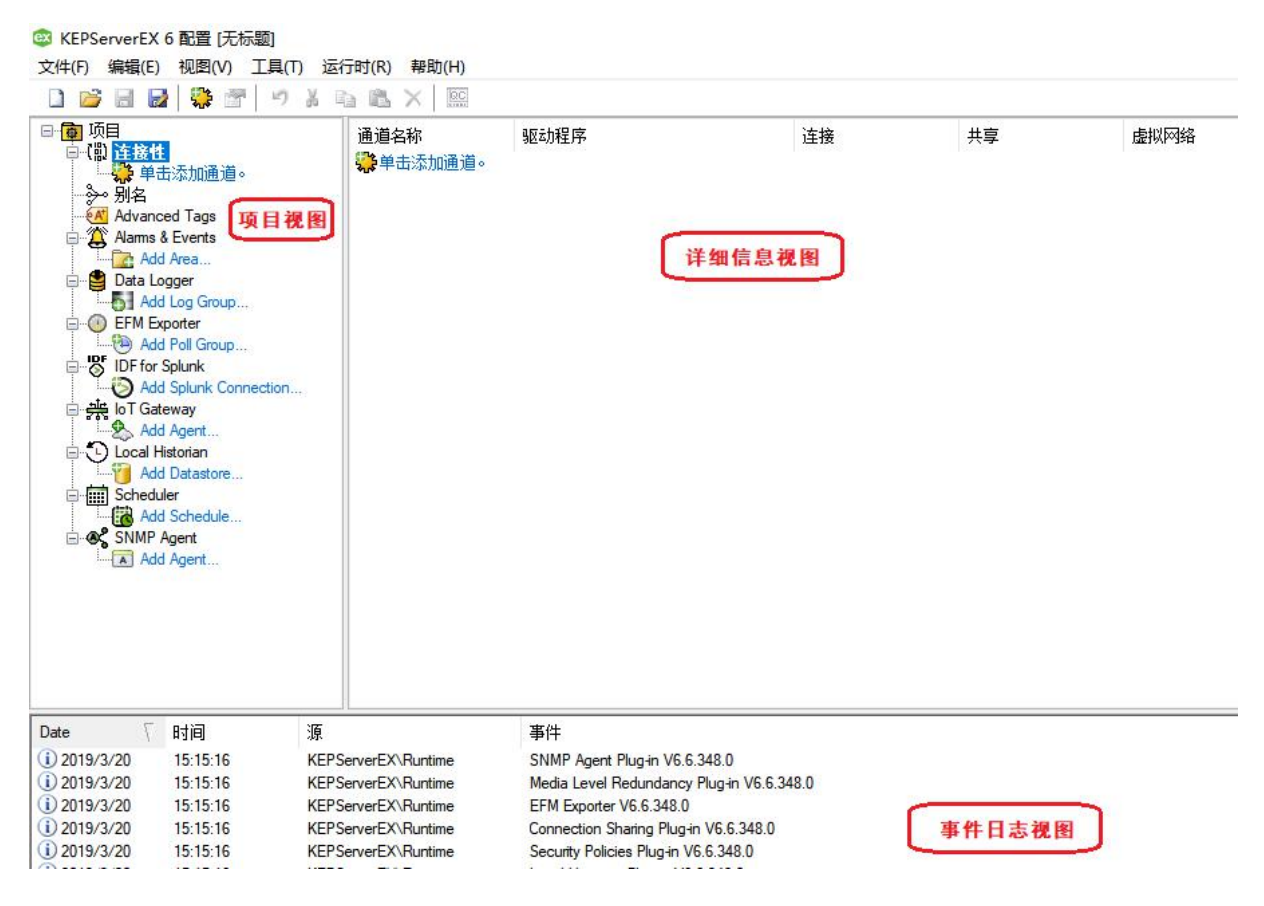

### 新建通道: New Channel

1、打开"KEPSeverEX V6"软件,点击"File"->"New",或者工具栏上的"New Project",建

立一个新的工程。

| <ul> <li>◎ KEPServerEX 6 配置 [无标题]</li> <li>文件(F) 编辑(E) 视图(V) 工具(T) 运行</li> <li>□ </li> <li>□ </li> <li>□</li></ul> | 行时(R) 帮助(H)       |      |    |    |      |
|----------------------------------------------------------------------------------------------------|-------------------|------|----|----|------|
| □                                                                                                    | 通道名称<br>《》单击添加通道。 | 驱动程序 | 连接 | 共享 | 虚拟网络 |

2、单击"单击添加通道"(Click to add a channel)或者工具栏上的"新建通道"(new channel),

建立一个新通道。

| <ul> <li>◎ KEPServerEX 6 配置 (无标题)</li> <li>文件(F) 编辑(E) 视图(V) 工具(T) 返</li> <li>□ 2 日 日 ○ ○ ○ ○ ○ ○ ○ ○ ○ ○ ○ ○ ○ ○ ○ ○ ○</li></ul> | 行时(R) 帮助(H)<br>1 1 1 1 1 1 1 1 1 1 1 1 1 1 1 1 1 1 1 |      |    |    |      |
|----------------------------------------------------------------------------------------------------|------------------------------------------------------|------|----|----|------|
| □ 项目<br>□-【"】 <mark>详 接件</mark><br>□ ↓ "算 单击添加通道。<br>· → 别名<br>· · · · · · · · · · · · · · · · · · ·                              | 通道名称<br>输 单击添加通道。                                    | 驱动程序 | 连接 | 共享 | 虚拟网络 |

3、选择需要分配给本通道的设备驱动"通道类型",在下拉选项中选择"Omron FINS Ethernet", 单击"下一步"。

|                     | ×                                      |
|---------------------|----------------------------------------|
| 添加通道向导              |                                        |
|                     |                                        |
| 选择要创建的通道类型          |                                        |
| Omron FINS Ethernet |                                        |
|                     |                                        |
|                     |                                        |
|                     |                                        |
|                     |                                        |
|                     |                                        |
|                     |                                        |
|                     |                                        |
|                     |                                        |
|                     |                                        |
|                     |                                        |
|                     |                                        |
|                     | 下————————————————————————————————————— |

注意:如果在下拉列表里未找到所要连接的设备驱动,可能是没有进行完全安装,需要对 KEPSeverEX 进行修改安装(Modify),可根据需要的设备驱动进行安装或者全部安装。

4、修改通道名称,修改为想要的名称,这里我们改为"Omron FINS Ethernet",单击"下一步"。

|                                                                             | ×          |
|-----------------------------------------------------------------------------|------------|
| 法加通道向日                                                                      |            |
| 「「「「「」」「「」」「「」」」「「」」」「「」」」「」」「」」」「「」」」「」」「」」「」」「」」「」」」「」」」「」」」「」」」「」」」「」」」」 |            |
|                                                                             |            |
|                                                                             |            |
| 指定此对象的标识。                                                                   |            |
| 名称:                                                                         |            |
| Omron FINS Ethernet                                                         | 0          |
|                                                                             | a 1 - 2    |
|                                                                             |            |
|                                                                             |            |
|                                                                             |            |
|                                                                             |            |
|                                                                             |            |
|                                                                             |            |
|                                                                             |            |
|                                                                             |            |
|                                                                             |            |
|                                                                             |            |
|                                                                             |            |
|                                                                             |            |
|                                                                             |            |
|                                                                             |            |
|                                                                             |            |
|                                                                             |            |
|                                                                             |            |
|                                                                             |            |
|                                                                             | 下一步(N) 取(用 |

5、设置网络适配器"Network Adapter",默认即可,点击"下一步"。

| 添加通道向导                                        |                                           |
|-----------------------------------------------|-------------------------------------------|
|                                               |                                           |
|                                               |                                           |
| 6 (6 d) - 6 - 6 - 6 - 6 - 6 - 6 - 6 - 6 - 6 - |                                           |
| Specify the name of a network adapter to bi   | nd or allow the US to select the default. |
| Network Adapter:                              |                                           |
| 默认值                                           | 🧕                                         |
|                                               |                                           |
|                                               |                                           |
|                                               |                                           |
|                                               |                                           |
|                                               |                                           |
|                                               |                                           |
|                                               |                                           |
|                                               |                                           |
|                                               |                                           |
|                                               |                                           |
|                                               |                                           |
|                                               |                                           |
|                                               |                                           |
|                                               |                                           |
|                                               |                                           |
|                                               |                                           |
|                                               |                                           |
|                                               |                                           |
|                                               |                                           |
|                                               |                                           |
|                                               |                                           |
|                                               |                                           |

6、设置优化,建议保持默认设置,单击"下一步"。

Г

| 添加通道向导                       |              |
|------------------------------|--------------|
|                              |              |
|                              |              |
|                              |              |
| 当写队列中存在多个写操作时,选择如何将写操作数据传递到  | 到底层的通信驱动程序。  |
| 优化方法:                        |              |
| 仅写入所有标记的最新值 🗸 🔞              |              |
|                              |              |
|                              |              |
| 用于指定: 写操作与读操作的比例。比例值等于一个读操作与 | 可配置写操作数目的比例。 |
| 丁作循环                         |              |
|                              |              |
|                              |              |
|                              |              |
|                              |              |
|                              |              |
|                              |              |
|                              |              |
|                              |              |
|                              |              |
|                              |              |
|                              |              |
|                              |              |
|                              |              |
|                              |              |
|                              |              |
|                              |              |
|                              |              |
|                              |              |
|                              | 下一步(N) 取     |

7、设置浮点型数据,这里我们保持默认,单击"下一步"

| 添加通道向导             |                                            |
|--------------------|--------------------------------------------|
| 选择如何将无效的浮点数发送到客户端。 |                                            |
| 学点目:               |                                            |
|                    |                                            |
|                    |                                            |
|                    |                                            |
|                    |                                            |
|                    |                                            |
|                    |                                            |
|                    |                                            |
|                    |                                            |
|                    | 添加通道向导<br>选择如何将无效的浮点数发送到客户读。<br>浮点值:  整投方零 |

8、设置端口号,与 PLC 设置的端口号保持一致

Г

| ÷ | 添加通道向导                                | ×       |
|---|---------------------------------------|---------|
|   | 用于指定:本地以太网上的设备要使用的端口号。<br>端口:<br>9601 |         |
|   |                                       |         |
|   |                                       |         |
|   | <del>-</del> न                        | 步(N) 取消 |

9、设置总结,单击"完成"。至此,我们的通道设置就完成了,在这里可以对之前的设置进行修改。

| □ <b>怀识</b><br> | Omron FINS Ethernet      |
|-----------------|--------------------------|
| -山小<br>道明       | Children Hito Efficience |
|                 | Omron FINS Ethernet      |
| □ 诊断            |                          |
| 诊断数据捕获          | 禁用                       |
| □ 以太网设置         | 2000 M                   |
| Network Adapter | 默认值                      |
| □ 写优化           |                          |
| 优化方法            | 仅写入所有标记的最新值              |
| 工作循环            | 10                       |
| 🗉 非规范浮点数处理      |                          |
| 浮点值             | 替换为零                     |
| 🗆 通信参数          |                          |
| 端口              | 9601                     |
| 2               |                          |

*SiboTech*<sup>®</sup>

10、用户可以右键单击通道名称选择"属性..."(Properties...)或者双击通道名称来修改通道参数。

| KEPServerEX       | 6 配置 [已连接        | 到运行时]      |                 |                  |                            |    |              | :              |
|-------------------|------------------|------------|-----------------|------------------|----------------------------|----|--------------|----------------|
| (件(F) 编辑(E)       | 视图(V) 工具         | l(T) 运行时   | (R) 帮助(H)       |                  |                            |    |              |                |
| ) 💕 🗟 🗟           | 🔅 🛅 🖾            | 1 🔁 🚰 🛛    | 9 X B B         | ×                |                            |    |              |                |
| · 👜 项目            |                  |            | 设备名称            | ſ                | 型号                         | ID | 说明           |                |
|                   |                  |            | <b>1</b> 单击添加设备 | <mark>ڏ</mark> و |                            |    |              |                |
|                   | 单击 🛅 新建          | 设备         |                 |                  |                            |    |              |                |
| - 夠別名             | ・ 人 剪切           | (U) Ct     | rl+X            |                  |                            |    |              |                |
| Advance Advance   | ed I 与 复制        | (C) Ct     | rl+C            |                  |                            |    |              |                |
| Add               |                  | (-)<br>(D) | Del             |                  |                            |    |              |                |
| 🖻 🍟 Data Lo       | gger             |            |                 |                  |                            |    |              |                |
| EFM Ex            | og ·诊断           |            |                 |                  |                            |    |              |                |
| Add               | oll C 唐性         | (0)        |                 |                  |                            |    |              |                |
| DF for            | Splunk           | 0.21       | 2.              |                  |                            |    |              |                |
|                   | Splunk Connecti  | on         |                 |                  |                            |    |              |                |
| Add               | Agent            |            |                 |                  |                            |    |              |                |
| E C Local H       | istorian         |            |                 |                  |                            |    |              |                |
| Add               | Datastore<br>ler |            |                 |                  |                            |    |              |                |
| Add               | Schedule         |            |                 |                  |                            |    |              |                |
| SNMP /            | Agent            |            |                 |                  |                            |    |              |                |
| Add               | Agent            |            |                 |                  |                            |    |              |                |
|                   |                  | 12         |                 | 787.04           |                            |    |              |                |
| 2010/F (17        | 时间               | 源          | EX              | <b>事</b> 1年      | DI . 1/C C 250 0           |    |              |                |
| 2019/5/17         | 16:24:38         | KEPServe   | erEX\Runtime    | SNMP Agent Pl    | Hugin V6.6.350.0           |    |              |                |
| 2019/5/17         | 16:24:38         | KEPServe   | erEX\Runtime    | Media Level Re   | dundancy Plug-in V6.6.350. | 0  |              |                |
| 2019/5/17         | 16:24:38         | KEPServe   | erEX\Runtime    | EFM Exporter V   | 6.6.350.0                  |    |              |                |
| 2019/5/17         | 16-24-38         | KEPServe   | erFX\Runtime    | Connection Sha   | rina Plua-in V6.6.350.0    |    |              | 2              |
| 昏/编辑选定对象          | 的属性。             |            |                 |                  |                            |    | Default User | 客户端:0 活动标记:0/0 |
|                   |                  |            |                 |                  |                            |    |              |                |
| 同性编辑              | 🚟 - Omr          |            | Ethernet        |                  |                            |    |              |                |
| //ds (1.1.4/19-6) |                  | 511111451  | culenter        |                  |                            |    |              |                |
|                   |                  | 10         |                 |                  |                            |    |              |                |

| 性组                  | □ 标识                   |                  |     |  |  |  |
|---------------------|------------------------|------------------|-----|--|--|--|
| 19                  | 名称                     | Omron FINS Ether | net |  |  |  |
| 大网通信                | 说明                     |                  |     |  |  |  |
| ≪™ <u>通</u> 情<br>併化 | 驱动程序                   | Omron FINS Ether | net |  |  |  |
| ラルいん<br>宣祝          | □ 诊断                   | □ 诊断             |     |  |  |  |
| ☆<br>宣参新            | 诊断数据捕获                 | 禁用               |     |  |  |  |
|                     |                        |                  |     |  |  |  |
|                     |                        |                  |     |  |  |  |
|                     |                        |                  |     |  |  |  |
|                     |                        |                  |     |  |  |  |
|                     |                        |                  |     |  |  |  |
|                     | <b>名称</b><br>指定此对象的标识。 |                  |     |  |  |  |

### 新建设备: New Device

1、单击软件界面中的"单击添加设备"(Click to add a device)或者工具栏上的"新建设备"(New Device),进行设备设置。

| <ul> <li>◎ KEPServerEX 6 配置 [已连接到运行时]</li> <li>文件(F) 编辑(E) 视图(V) 工具(T) 运行时(R) 非</li> <li>□ 2 1 1 1 1 1 1 1 1 1 1 1 1 1 1 1 1 1 1</li></ul>                                                                                                    | 要助(H)<br>- 骗 🛝 🗙         |    |    | - 0 | × |
|----------------------------------------------------------------------------------------------------|--------------------------|----|----|-----|---|
| G 项目     G 注意性     G 注意性     G Line Add Res.     G Add Res.     G Add Res. | <u>复称</u> / 型号<br>击法加设备。 | ID | 说的 |     |   |

2、修改设备名称(name),修改为需要的名称,这里我们改为"Omron FINS Ethernet Device",然后单击"下一步"。

| 添加设备向导                     |              |
|----------------------------|--------------|
|                            |              |
| 指定此对象的标识。                  |              |
| 名称:                        |              |
| Omron FINS Ethernet Device | 0            |
|                            |              |
|                            |              |
|                            |              |
|                            |              |
|                            |              |
|                            |              |
|                            |              |
|                            |              |
|                            |              |
|                            |              |
|                            |              |
|                            |              |
|                            |              |
|                            |              |
|                            |              |
|                            |              |
|                            |              |
|                            | T_++(N) BOOM |
|                            | 下一步(N) 取消    |

3、选择设备型号,这里我们选择"CJ2",单击"下一步"

| 添加设备问导   |                |           |        |   |
|----------|----------------|-----------|--------|---|
|          |                |           |        |   |
| 用于选择: 与此 | ) 关联的设备的特定类型。进 | 项取决于使用的通信 | 言类型。   |   |
| 型号:      |                |           |        |   |
| CJ2      | ~ 🙆            |           |        |   |
|          |                |           |        |   |
|          |                |           |        |   |
|          |                |           |        |   |
|          |                |           |        |   |
|          |                |           |        |   |
|          |                |           |        |   |
|          |                |           |        |   |
|          |                |           |        |   |
|          |                |           |        |   |
|          |                |           |        |   |
|          |                |           |        |   |
|          |                |           |        |   |
|          |                |           |        |   |
|          |                |           |        |   |
|          |                |           |        |   |
|          |                |           |        |   |
|          |                |           | 下—朱(N) | H |

www.sibotech.net

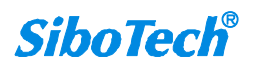

4、设置设备 ID,这里的 ID 指的是需要连接的欧姆龙 PLC 的 IP 地址。

|        | ×                                     |
|--------|---------------------------------------|
|        | ← 添加设备向导                              |
|        | 指定设备的驱动器特定站点或节点。<br>ID:               |
|        | 192.168.0.90                          |
|        |                                       |
|        |                                       |
|        |                                       |
|        |                                       |
|        |                                       |
|        |                                       |
|        |                                       |
|        |                                       |
|        |                                       |
|        | 下一步(N) 取消                             |
| 5、选择设备 | h的数据扫描模式(Scan Mode),建议使用默认设置,单击"下一步"。 |
|        | ×                                     |
|        | ← 添加设备向导                              |
|        | 用于指定:确定扫描设备中标记的频率所用方法。                |

~ 📀

从存储 (缓存) 的数据为新的标记引用提供首次更新,而不是立即轮询设备。

|                  |   | 下一步(N) 取消                    |
|------------------|---|------------------------------|
| www.sibotech.net | 8 | <i>SiboTech</i> <sup>®</sup> |

扫描模式:

禁用

遵循客户端指定的扫描速率

~ 📀

来自缓存的初始更新:

6、设置通信的时间参数(Timing),保持默认值不变,单击"下一步"

| ì             | 添加设备向导                                |                                           |    |
|---------------|---------------------------------------|-------------------------------------------|----|
| 用于            | 定义: 与远程                               | 设备建立连接的最大允许时长 (秒)。设备的连接时间通常大于通信请求时间       | ]. |
| 连接            | 超时 (秒):                               |                                           |    |
| 3             |                                       |                                           |    |
|               |                                       |                                           |    |
| 用于            | 指定: 驱动程序                              | <b>\$</b> 等待目标设备发送完成响应的时间间隔(室秒)。          |    |
| 法式            | 招时 (夏秋)・                              |                                           |    |
| 100           |                                       |                                           |    |
|               |                                       |                                           |    |
| 100           | 10                                    |                                           |    |
| 100           | 10                                    |                                           |    |
| 用于            | 指示:在认为语                               | 」 🕼<br>青求已中止并且设备出错之前,驱动器发送通信请求的次数。        |    |
| 用打超时          | <br>指示: 在认为语<br>前尝试次数:                | 」 🕡<br>青求已中止并且设备出错之前,驱动器发送通信请求的次数。        |    |
| 用于<br>超时<br>3 | ,,,,,,,,,,,,,,,,,,,,,,,,,,,,,,,,,,,,, | 」 🕡<br>青求已中止并且设备出错之前,驱动器发送通信请求的次数。<br>] 🔞 |    |
| 用于<br>超时<br>3 | 治<br>指示: 在认为语                         | 」 🕡<br>青求已中止并且设备出错之前,驱动器发送通信请求的次数。<br>] 🔞 |    |
| 用于<br>超时<br>3 | 后<br>指示: 在认为语<br>前尝试次数:               | 」 🕡<br>青求已中止并且设备出错之前,驱动器发送通信请求的次数。<br>] 🕡 |    |
| 用于<br>超时<br>3 | 道示: 在认为诸                              | 」 🕡<br>青求已中止并且设备出错之前,驱动器发送通信请求的次数。<br>] 🎯 |    |
| 用于<br>超时<br>3 | "<br>"指示: 在认为诸<br>前尝试次数:              | 」 🖗<br>青求已中止并且设备出错之前,驱动器发送通信请求的次数。<br>] 🖗 |    |
| 用于<br>超时<br>3 | "<br>"指示: 在认为谢<br>前尝试次数:              | 」 🕡<br>青求已中止并且设备出错之前,驱动器发送通信请求的次数。<br>] 🕡 |    |
| 用于<br>超时<br>3 | "<br>"指示: 在认为谢<br>前尝试次数:              | 」 🕡<br>青求已中止并且设备出错之前,驱动器发送通信请求的次数。<br>] 🕡 |    |

7、设置故障降级(Demote on Failure),保持默认设置不变,单击"下一步"

|       |                        | ×                                     |
|-------|------------------------|---------------------------------------|
| 添加设备  | 育中导                    |                                       |
|       |                        |                                       |
|       |                        |                                       |
| 自动从扫描 | 中移除出现通信故障的设备。          |                                       |
| 故障时降级 |                        |                                       |
| 禁用    | <ul> <li>✓ </li> </ul> |                                       |
|       |                        |                                       |
|       |                        |                                       |
|       |                        |                                       |
|       |                        |                                       |
|       |                        |                                       |
|       |                        |                                       |
|       |                        |                                       |
|       |                        |                                       |
|       |                        |                                       |
|       |                        |                                       |
|       |                        |                                       |
|       |                        |                                       |
|       |                        |                                       |
|       |                        |                                       |
|       |                        |                                       |
|       |                        |                                       |
|       |                        |                                       |
|       |                        |                                       |
|       |                        | ▶———————————————————————————————————— |

8、指定从设备上一次可以请求的最大字节数,保持默认设置不变,单击"下一步"

Γ

| ← 添加设备问号                         |               |
|----------------------------------|---------------|
|                                  |               |
| 指定一次可从设备唷水的取入子口数。<br>请求大小 (字节数): |               |
| 512 🗸 💿                          |               |
|                                  |               |
|                                  |               |
|                                  |               |
|                                  |               |
|                                  |               |
|                                  |               |
|                                  |               |
|                                  |               |
|                                  |               |
|                                  |               |
|                                  |               |
|                                  | 下_++(N) 即※    |
|                                  | 1 2/(N) 40/18 |

9、设备在"运行"模式下执行写入的方式,保持默认设置不变,单击"下一步"

| 添加设备向导        |            |                |         |
|---------------|------------|----------------|---------|
|               |            |                |         |
| 在运行模式下向计数器状态或 | 或计时器状态写入地均 | 业时,请设置首选驱动器行为。 |         |
| CS和TS写入:      |            |                |         |
| 与人失败,口志消息     |            | × 🔍            |         |
|               |            |                |         |
|               |            |                |         |
|               |            |                |         |
|               |            |                |         |
|               |            |                |         |
|               |            |                |         |
|               |            |                |         |
|               |            |                |         |
|               |            |                |         |
|               |            |                |         |
|               |            |                |         |
|               |            |                |         |
|               |            | 下—#            | ŧ(N) 取消 |

10、进行 FINS 网络配置

www.sibotech.net

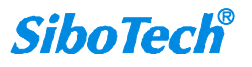

| 添加设                 | 备向导                                        |               |
|---------------------|--------------------------------------------|---------------|
| 田工作合。               | 派书中帝帝姓氏无法海外委员会时间                           |               |
|                     | 驱动性中安表所在的感觉用的地址病亏。                         |               |
|                     |                                            |               |
| 用于指定:<br>八位字节。      | 运行驱动程序的设备所在网络节点的编号。默认为通道属                  | 性中指定的网络适配器的最后 |
| 源节点:                |                                            |               |
| 209                 |                                            |               |
| 用于定义目<br>目标网络均<br>0 | 浙际系统的地址,有时称作 DNA,其中 0 是本地网络 (不<br>地):<br>@ | 是网关 PLC)。     |
| 用于定义目               | 1标系统的网络节点编号,有时称作 DA1。                      |               |
| 日标节点:               |                                            |               |
| 90                  |                                            |               |
|                     |                                            | T than the    |
|                     |                                            | 下一步(IN) 取准    |

11、设置总结,单击"完成"。在这里可以对之前的设置进行修改

| □ 标识          |                            |
|---------------|----------------------------|
| 名称            | Omron FINS Ethernet Device |
| 说明            |                            |
| 驱动程序          | Omron FINS Ethemet         |
| 型号            | CJ2                        |
| 通道分配          | Omron FINS Ethemet         |
| ID            | 192.168.0.90               |
| □ 操作模式        |                            |
| 数据收集          | 启用                         |
| 模拟            | 否                          |
| □ 扫描模式        |                            |
| 扫描模式          | 遵循客户端指定的扫描速率               |
| 来自缓存的初始更新     | 禁用                         |
| 🗆 通信超时        |                            |
| 连接超时(秒)       | 3                          |
| 请求超时 (毫秒)     | 1000                       |
| 超时前尝试次数       | 3                          |
| □ 自动降级        |                            |
| +++n+==+n+=+n | **中                        |

用户可以右键单击设备名称选择"属性"或者双击设备名称来修改设备参数

www.sibotech.net

| 軍性组               | □ 标识                   |                     |                          |  |
|-------------------|------------------------|---------------------|--------------------------|--|
| 两江 <u>河</u><br>娄何 | 名称                     | Om                  | ron FINS Ethernet Device |  |
| 市 次<br>扫描描 デ      |                        |                     |                          |  |
| 1<br>行用限式<br>完時   | 驱动程序                   | Omron FINS Ethernet |                          |  |
| AEAU<br>白云加冬纪     | 型号                     | CJ2                 |                          |  |
| EINS 网络两罟         | 通道分配                   | Omron FINS Ethernet |                          |  |
| 法行措式设置            | ID                     | 192                 | 2.168.0.90               |  |
| 通信轰频              | □ 操作模式                 | 10 h<br>10 m/c      |                          |  |
| 四月ジジ<br>〒仝        | 数据收集                   | 启                   | 用                        |  |
| - URK             | 模拟                     | 否                   |                          |  |
|                   | <b>名称</b><br>指定此对象的标识。 |                     |                          |  |
|                   |                        |                     |                          |  |

#### 新建标签: New Tag

1、单击软件界面中的"单击添加静态标记"(Click to add a static tag),或者工具栏中的"新建标

记"(New Tag)新增标签。

|                                                                                                    | t(R) 帮助(H)                     | 🗈 🗙 🕅                                |                       |      |    |    |  |
|----------------------------------------------------------------------------------------------------|--------------------------------|--------------------------------------|-----------------------|------|----|----|--|
| □ 顶目<br>□ 读接性<br>□ □ 读接性<br>□ □ Onron FINS Ethernet Dev<br>→ 别名<br>□ ○ Advanced Tags<br>□ ○ Advanced Tags | <del>打记名称</del><br>♥■ 単击添加静态标は | ──────────────────────────────────── | <u>救援类型</u><br>客户端浏览。 | 扫描速率 | 缩放 | 说明 |  |

如果有需要建立标签组,也可以在新建标签之前先建立 New Tag Group,单击工具栏"新建标记组"

(New Tag Group)

2、设置 Tag 属性

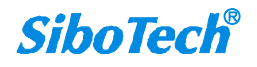

| 属性组               | □ 标识      | □ 标识   |  |  |  |  |
|-------------------|-----------|--------|--|--|--|--|
|                   | 名称        |        |  |  |  |  |
| <b>吊 </b> 九<br>次法 | 说明        |        |  |  |  |  |
| 伯方乂               | □ 数据属性    | □ 数据属性 |  |  |  |  |
|                   | 地址        |        |  |  |  |  |
|                   | 数据类型      | 默认值    |  |  |  |  |
|                   | 客户端访问     | 读/写    |  |  |  |  |
|                   | 扫描速率 (毫秒) | 100    |  |  |  |  |
|                   |           |        |  |  |  |  |
|                   |           |        |  |  |  |  |
|                   |           |        |  |  |  |  |
|                   |           |        |  |  |  |  |
|                   |           |        |  |  |  |  |
|                   |           |        |  |  |  |  |
|                   |           |        |  |  |  |  |
|                   |           |        |  |  |  |  |
|                   |           |        |  |  |  |  |
|                   |           |        |  |  |  |  |
|                   |           |        |  |  |  |  |
|                   | 14-14     |        |  |  |  |  |
|                   | 地址        | J.     |  |  |  |  |
|                   | 地址        | 1.     |  |  |  |  |
|                   | He ht     | 1      |  |  |  |  |

此处的 Tag 地址应参照帮助文件的地址格式来填写。如何查看 tag 的地址(Address)填写规则,

点击上图地址(Address)后面的"...",弹出"提示"(Hints)界面,如下:

| AUUUU.UUTD-A1471.256D String                                                                                                    | ~          | 确定         |
|----------------------------------------------------------------------------------------------------|------------|------------|
| A0000.001E-A1471.256E String                                                                                                    |            |            |
| 0000.002L-A1471.512L String                                                                                                    |            | 取消         |
| 0000.00-A1471.00 A0000.15-A1471.15 Boolean                                                                                                    |            | 表EBh(H)    |
| .0000-A1470 DWord                                                                                                    |            | H3143(0.0) |
| 0000-A1470 FIOR                                                                                                    |            |            |
| 0000-A1470 Loop                                                                                                    |            |            |
| 0000-A1470[r][c] DWord Array                                                                                                    |            |            |
| 0000-A1470[r][c] Float Array                                                                                                    | 14         |            |
| AND A CONTRACT OF A CONTRACT OF A CONTRACT O | - <b>*</b> |            |

点击"帮助"(Help)按钮,可查看地址(Address)填写规则如下:

| <ul> <li>● 设置         <ul> <li>● 设置             <ul></ul></li></ul></li></ul>                                                                                                    | LNS Ethernet                                 | <ul> <li>●有关详细信息,诸参阅下表,</li> </ul> | ・<br>回以 <b>粗体显</b> 示。<br>衣得有关 <mark>BCD <u>支持</u>、<u>字符争支持</u>和<u>數组支持</u>的。</mark> | 注意尊项和编制。                                          |               |
|----------------------------------------------------------------------------------------------------|----------------------------------------------|------------------------------------|-------------------------------------------------------------------------------------|---------------------------------------------------|---------------|
| □ 封誠建型訪明       □       □       ●       ●       ●       ●       ●       ●       ●       ●       ●       ●       ●       ●       ●       ●       ●       ●       ●       ●       ●       ●       ●       ●       ●       ●       ●       ●       ●       ●       ●       ●       ●       ●       ●       ●       ●       ●       ●       ●       ●       ●       ●       ●       ●       ●       ●       ●       ●       ●       ●       ●       ●       ●       ●       ●       ●       ●       ●       ●       ●       ●       ●       ●       ●       ●       ●       ●       ●       ●       ●       ●       ●       ●       ●       ●       ●       ●       ●       ●       ●       ●       ●       ●       ●       ●       ●       ●       ●       ●       ●       ●       ●       ●       ●       ●       ●       ●       ●       ●       ●       ●       ●       ●       ●       ●       ●       ●       ●       ●       ●       ●       ●       ●       ●       ●       ● <td< th=""><th>通信</th><th>设备类型</th><th>范围</th><th>数据类型</th><th>访问</th></td<>                                                                                                    | 通信                                           | 设备类型                               | 范围                                                                                  | 数据类型                                              | 访问            |
| ① C2000H 寻址     A1000-A11535     卡盤型、数字型、UBCD、浮点型       ① CV500 寻址     A10000-A11535     F数型、数字型、UBCD、浮点型       ② CV2000 寻址     A10000-A11534     字、短塞型、BCD、       ② CV2000 寻址     A000.00-A000.15-A447.00-A447.15     布尔型       ③ CV2000 寻址     A10000-A11535     A000.00-A1000.15-A447.00-A447.15       ③ CV2000 寻址     A10000.00-A10000.15-     布尔型       ③ CV2000 寻址     A10000.00-A10000.15-     A448.00-A448.15-A1471.00-A1471.15       ③ CV1 -CPU1 寻址     A1535.00-A11535.15     布尔型       ③ CV2 -GPUL     ····································                                                                                                    | 类型说明<br>说明<br>200K 寻址<br>500 寻址<br>1000K 寻址  | 辅助继电器                              | A000-A447<br>A000-A446<br>A448-A1471<br>A448-A1470                                  | 字、短整型、BCD<br>长整型、双字型、LBCD、浮点型<br>字、短整型、BCD        | 只读 ☑<br>读/写 ☑ |
| ○ Contro-CPU01 寻址       ○ Contro-CPU01 寻址       ○ Contro-CPU01 寻址       ○ Contro-CPU01 寻址       ○ Contro-CPU01 寻址       ○ Contro-CPU01 寻址       ○ Contro-CPU01 寻址       ○ Contro-CPU01 寻址       ○ Contro-CPU01 寻址       ○ Contro-CPU01 寻址       ○ Contro-CPU01 寻址       ○ Contro-CPU01 寻址       ○ Contro-CPU01 寻址       ○ Contro-CPU01 PU1       ○ Contro-CPU01 PU1       ○ Contro-CPU02 PU1       ○ Contro-CPU02 PU1< | 2000H 寻址<br>2000H 寻址<br>W1000 寻址<br>W1000 寻址 |                                    | A10000-A11535<br>A10000-A11534                                                      | 长整型、双字型、LBCD、浮点型<br>字、短整型、BCD<br>长整型、双字型、LBCD、浮点型 | 只读            |
| ① cst 寻址       ① cst 寻址       ▲10000.00-A10000.15-<br>A11535.00-A11535.15       布尔型         ② cst 寻址       ② cst 寻址       ▲10000.00-A10000.15-<br>A11535.00-A11535.15       布尔型         ● 季年日古ぶ消息       編助维电器力字符 □用型<br>(字节排序由高到低)       ▲448.512H-A1471.002H<br>A10000.512H-A1471.002H<br>A10000.512H-A11535.002H       字符串<br>字符串<br>字符串         ■        #助维电器力字符串型<br>(字节排序由低到幅)       ▲000.512L-A447.002L<br>A10000.512L-A1471.002L<br>A10000.512L-A11535.002L       字符串<br>字符串<br>字符串                                                                                                    | VM1-CPU01 寻址<br>VM1-CPU11 寻址                 |                                    | A448.00-A448.15-A1471.00-A1471.15                                                   | 布尔型 D                                             | 只读 读/写        |
| ① Cr2 寻址         A000.512H-A447.002H       字符串         ● 事件日志消息       (字节排序由高到低)       A000.512H-A1471.002H       字符串       字符串         ● 事件日志消息       .1是字符串K度,范围介于 2 到 512 个字符       .1是字符串K度,范围介于 2 到 512 个字符       字符串         → 動助地电器为字符串型       A000.512L-A447.002L       子符串         → 動助地电器为字符串型       .1是字符串K度,范围介于 2 到 512 个字符       .1         → 輸助地电器为字符串型       .1       .1       .1         → 前助地电器为字符串型       .1       .1       .1         → 前助地电器为字符串型       .1       .1       .1         → 前助地电器为字符串型       .1       .1       .1         → 前助地电器为字符串型       .1       .1       .1         → 前       .1       .1       .1         → 前       .1       .1       .1       .1         → 前       .1       .1       .1       .1       .1         → 前       .1       .1       .1       .1       .1       .1         → 前       .1       .1       .1       .1       .1       .1       .1         → 前       .1       .1       .1       .1       .1       .1       .1       .1       .1       .1       .1       .1       .1                                                                                                    | S1 寻址                                        |                                    | A10000.00-A10000.15-<br>A11535.00-A11535.15                                         | 布尔型                                               | 只读            |
| J是字符串长度,范围介于 2 到 512 个字符           補助维电器为字符串型<br>(字节排序由低到高)         A000.512L-A447.002L<br>A448.512L-A1471.002L<br>A10000.512L-A11535.002L         字符串<br>字符串<br>字符串                                                                                                    | 72 寻址<br>日志消息<br>8助                          | 辅助继电器为字符 已串型<br>(字节排序由高到低)         | A000.512H-A447.002H<br>A448.512H-A1471.002H<br>A10000.512H-A11535.002H              | 字符串<br>字符串<br>字符串                                 | 只读<br>读/写     |
| 辅助维电器为字符串型 A000.512L-A447.002L 字符串<br>(字节排序由低到高) A448.512L-A1471.002L 字符串<br>A10000.512L-A11535.002L 字符串                                                                                                    |                                              |                                    | 」<br>」是字符串长度,范围介于 2 到 512 个字符<br>之间                                                 |                                                   | 只读            |
|                                                                                                    |                                              | 辅助继电器为字符串型<br>(字节排序由低到高)           | A000.512L-A447.002L<br>A448.512L-A1471.002L<br>A10000.512L-A11535.002L              | 字符串<br>字符串<br>字符串                                 | 只读            |
| 」是字符串长度,范围介于 2 到 512 个字符<br>之间                                                                                                    |                                              |                                    | 」<br>」是字符串长度,范围介于 2 到 512 个字符<br>之间                                                 |                                                   | 只读            |

**SiboTech**<sup>®</sup>

| 属性组                 | □ 标识      |     |  |
|---------------------|-----------|-----|--|
|                     | 名称        | DO  |  |
| 5 <b>33.</b><br>264 | 说明        |     |  |
| 自力义                 | □ 数据属性    |     |  |
|                     | 地址        | D0  |  |
|                     | 数据类型      | 默认值 |  |
|                     | 客户端访问     | 读/写 |  |
|                     | 扫描速率 (毫秒) | 100 |  |
|                     |           |     |  |

填写 Address (地址) 时,必须确保填写的内容是硬件设备内部允许访问的地址,如:

缩放(Scaling)设置:这里我们保持默认值。

|                        | □ 编ስ                    |      |                    |
|------------------------|-------------------------|------|--------------------|
| 寓性珇<br>常规<br><b>缩放</b> | □ <sup>1</sup> 湘瓜<br>类型 | 无    |                    |
|                        | 9421/5                  | 78-2 | n.%¥ <b>3</b> 804- |

确认后,将上面的地址建立 Tag,如下:

| ② KEPServerEX 6 配置[已连接到运行时]           文件(F) 編辑(E) 视图(V) 工具(T) 运行           □ □ □ □ □ □ □ □           □ □ □ □ □ □ | 时(R) 帮助(H) |                |              |             |         |    |
|----------------------------------------------------------------------------------------------------|------------|----------------|--------------|-------------|---------|----|
| □ 向 项目<br>□-(即 连接性<br>□                                                                                          | 标记名称       | 7 地址<br>000000 | 数据类型<br>Word | 扫描速率<br>100 | 缩放<br>无 | 说明 |
| ·····································                                                                            | <u>n</u>   |                |              |             |         |    |

至此,我们的 KEPServerEX 服务器端设置完成了。

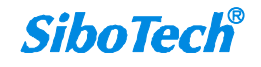

## 二. 对设置完成的 KEPServerEX 服务器进行测试

点击已设置完成的 KEPSeverEX 工具栏中的"QC",或者点击界面中的"工具→启动 OPC Quick Client"

(Tools→Launch OPC Quick Client)进行测试。

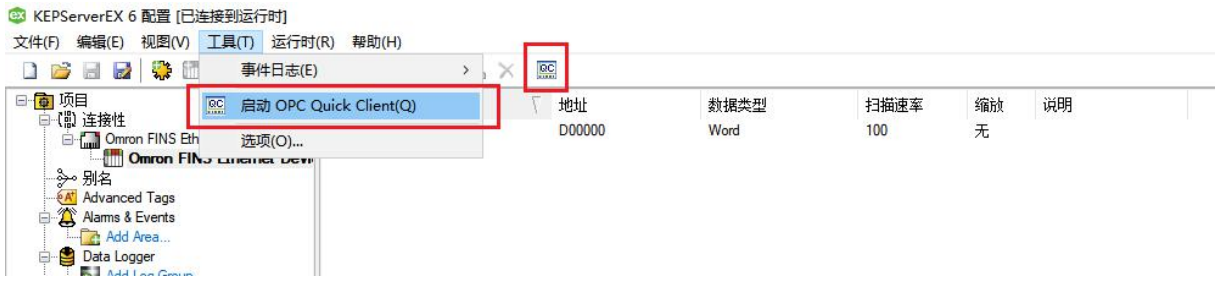

调试界面如下:

| OPC Owiek (  | Night 平好時 *             |                                                                               |                 |       |              |         |          | ×           |
|--------------|-------------------------|-------------------------------------------------------------------------------|-----------------|-------|--------------|---------|----------|-------------|
|              |                         |                                                                               |                 |       |              |         |          | ~           |
|              | view loois Help         |                                                                               |                 |       |              |         |          |             |
|              | S S S S                 |                                                                               | Late two is not | _ 14x | 1-           | 1       | 1        |             |
| E Kepware.KE | PServerEX.Vb            |                                                                               | /   数据类型        |       | limestamp    | Quality | Update ( | ount        |
| System       | yyyci                   | Common FINS Ethernet Omron FINS Ethernet Device.DO                            | Word            | 1/94  | 17:29:54.333 | 艮好      | 24       |             |
| Thing V      | Vorx                    |                                                                               |                 |       |              |         |          |             |
| 🛅 Omron F    | INS EthernetStatistics  |                                                                               |                 |       |              |         |          |             |
| Omron F      | INS EthernetSystem      |                                                                               |                 |       |              |         |          |             |
| Omron        | INS Ethemet Omron       |                                                                               |                 |       |              |         |          |             |
| Omron F      | INS Ethernet Omron FINS |                                                                               |                 |       |              |         |          |             |
|              |                         |                                                                               |                 |       |              |         |          |             |
|              |                         |                                                                               |                 |       |              |         |          |             |
|              |                         |                                                                               |                 |       |              |         |          |             |
|              |                         |                                                                               |                 |       |              |         |          |             |
|              |                         |                                                                               |                 |       |              |         |          |             |
|              |                         |                                                                               |                 |       |              |         |          |             |
|              |                         |                                                                               |                 |       |              |         |          |             |
|              |                         |                                                                               |                 |       |              |         |          |             |
|              |                         |                                                                               |                 |       |              |         |          |             |
|              |                         |                                                                               |                 |       |              |         |          |             |
|              |                         |                                                                               |                 |       |              |         |          |             |
|              |                         |                                                                               |                 |       |              |         |          |             |
| <            | :                       | +   <                                                                         |                 |       |              |         |          | >           |
| Date         | 时间                      | 事件                                                                            |                 |       |              |         |          | ^           |
| 0 2019/5/17  | 17:29:03                | Added 18 items to group 'Omron FINS Ethemet.Omron FINS Ethemet DeviceSystem'. |                 |       |              |         |          |             |
| 0 2019/5/17  | 17:29:03                | Added group 'Omron FINS EthernetSystem' to 'Kepware.KEPServerEX.V6'.          |                 |       |              |         |          |             |
| 0 2019/5/17  | 17:29:03                | Added 12 items to group 'Omron FINS EthernetStatistics'.                      |                 |       |              |         |          |             |
| 0 2019/5/17  | 17:29:03                | Added 6 items to group 'Omron FINS EthernetSystem'.                           |                 |       |              |         |          |             |
|              |                         |                                                                               |                 |       |              |         |          | ×           |
| Ready        |                         |                                                                               |                 |       |              |         | Item C   | ount: 8/ // |

如上图所示,当 Quick Client 界面中 Quality 项显示"良好"时表示 KEPSeverEX 与欧姆龙 CJ2M 设备之间的连接已建立,在"值"中显示的就是读取到的数据。